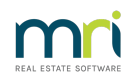

### ₽

# Add an Additional Address to a Strata Plan in Strata Master

A Strata Plan or Building (referred to as Plan in this article) may have some properties located on roads that are not the main address of the Plan. When Levy Notices are sent, they would have the incorrect address on them.

You can add an address to the Plan and select that address for required Lots.

#### The Example

Lots 12, 13,14 and 15 face another street. That street is their official address and where they have their letterboxes. We will be changing their street number to 6 Grammy Street.

| 🔤 📄 📝 🗎               | ר 🖿 🖿            | 1 🖇 🖌           | ا 🗠 🔂 🗿 🢡 🍯              |                        |                 |            |                                                        |
|-----------------------|------------------|-----------------|--------------------------|------------------------|-----------------|------------|--------------------------------------------------------|
| GST unregistered or   | whers corporatio | n selected      |                          |                        |                 |            | This plan is managed                                   |
| Enter Plan No. or Str | reet Name or Bo  | du Cornorate Na | me Body corporate par    | e The Owners Cornorati | on of SP 7777   |            | Manager Trainee McTrainer                              |
|                       |                  | .,,             |                          | 7777                   |                 |            | Registered lots 14 Primary lots 14                     |
| 1                     |                  |                 | Plan numb                | er7777 Buil            | ding Uscar Ac   | ademy      | Total bis 1E Utitu bis 0                               |
| Strata Plan 7777      |                  |                 | Street numb              | er 1 SI                | treet Oscar Str | eet        | Pasidential late Batistrant late                       |
| Oscar Academy         |                  |                 | Town/Subu                | IN ST LEONARDS         |                 |            | nesidentical lots 0 netilement lots 0                  |
| ST LEONABDS N         |                  |                 |                          | NCW                    |                 |            | Commercial lots 0 Other lots 0                         |
|                       |                  |                 | Sta                      | (e INDW                |                 |            | 2005 Financial year end 31/07/2022                     |
|                       |                  |                 |                          |                        |                 |            | In initial period                                      |
|                       |                  |                 |                          |                        |                 |            |                                                        |
| General               |                  |                 |                          |                        |                 |            | Do not display email addresses on the Strata Roll      |
|                       |                  |                 |                          | 1.0                    |                 |            |                                                        |
| -                     | 11.5.4           | 1.0.860         | 0                        | DealVer                | S A J M D - H   | Lat Dian # | H A Harrison Durgers                                   |
| Financial             | Unit #           | Lot #(s)        | Uwner Lakkey Dage        | Position               | Addi Debtor     | Lot Plan # | Address Gignar Owners                                  |
|                       | 2                | 2               | Orlando Places           | Chairman               |                 |            | Discal Academy, 1 Discal Steel, ST LEDNARDS NSW 2005   |
| Structure             | 2                | 2               | Charlos Dioon            | Chaiman                | <u> </u>        |            | Oscar Academy, 1 Oscar Street, ST LEONARDS NSW 2005    |
|                       |                  | 4               | Luda Law                 |                        | <u> </u>        |            | Oscar Academy, 1 Oscar Street, ST LEONARDS NSW 2005    |
| Insurance             |                  | 5               | Drew Barrymore           | Member                 |                 |            | Discar Academy, 1 Discar Street, ST LEDNARDS NSW, 2005 |
| insurance             | 6                | 6               | Hugh Jackman             |                        | Ē               |            | Oscar Academy, 1 Oscar Street, ST LEONABDS, NSW, 2065  |
|                       | 7                | 7               | Cameron Diaz             | Member                 |                 |            | Oscar Academy, 1 Oscar Street, ST LEONARDS NSW 2065    |
| Bank Acct             | 8                | 8               | Halle Berry              | Secretary, Treasurer   |                 |            | Oscar Academy, 1 Oscar Street, ST LEONARDS NSW 2065    |
|                       | 9                | 9               | Subdivided to Plan 10999 |                        | 2               |            | Oscar Academy, 1 Oscar Street, ST LEONARDS NSW 2065    |
| Tradesmen             | 10               | 10              | Viggo Mortenson          | Member                 |                 |            | Oscar Academy, 1 Oscar Street, ST LEONARDS NSW 2065    |
|                       | 11               | 11              | Charlize Theron          |                        |                 |            | Oscar Academy, 1 Oscar Street, ST LEONARDS NSW 2065    |
| Lote                  | 12               | 12              | Mary Contrary            |                        |                 | 10999      | Oscar Academy, 1 Oscar Street, ST LEONARDS NSW 2065    |
| LOUS                  | 13               | 13              | Jack Homer Jnr           |                        |                 | 10999      | Oscar Academy, 1 Oscar Street, ST LEONARDS NSW 2065    |
|                       |                  |                 |                          |                        |                 |            |                                                        |
|                       | 14               | 14              | Miss Molly Muffet        |                        |                 | 10999      | Oscar Academy, 1 Oscar Street, ST LEONARDS_NSW/ 2065   |

## The Steps

### Add the Address

1. Click on the Structure tab of the Corp screen.

| General   |
|-----------|
| Financial |
| Structure |
| Incurance |

2. Click the Edit button above the Plan number.

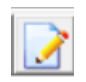

3. Locate the 'Other Addresses' section of the Structure tab.

|   |               |     | Other Addresses |      |          |   |
|---|---------------|-----|-----------------|------|----------|---|
|   | Building name | No. | Street          | Town | Postcode | • |
| * |               |     |                 |      |          |   |
|   |               |     |                 |      |          |   |
|   |               |     |                 |      |          |   |
|   |               |     |                 |      |          |   |
|   |               |     |                 |      |          |   |
|   |               |     |                 |      |          |   |
|   |               |     |                 |      |          |   |
|   |               |     |                 |      |          | _ |
|   |               |     |                 |      |          | • |

#### 4. Enter relevant details in each field.

|    | Other Addresses |     |               |                 |          |   |  |  |  |
|----|-----------------|-----|---------------|-----------------|----------|---|--|--|--|
|    | Building name   | No. | Street        | Town            | Postcode | • |  |  |  |
| .0 |                 | 6   | Grammy Street | ST LEONARDS NSW | 2065     |   |  |  |  |
| *  |                 |     |               |                 |          |   |  |  |  |
|    |                 |     |               |                 |          |   |  |  |  |

5. Click Save.

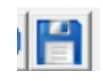

## Update the Lots Tab

6. Click the Lots tab.

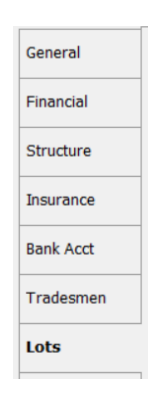

7. Click the Edit button.

8. Click into the right hand side of the address line for Lot 12, and a drop down box appears.

|   | 1 · · · |    |                   | - |       |                                                       |
|---|---------|----|-------------------|---|-------|-------------------------------------------------------|
| ► | 12      | 12 | Mary Contrary     |   | 10999 | Oscar Academy, 1 Oscar Street, ST LEONARDS NSW 2065 💌 |
|   | 13      | 13 | Jack Horner Jnr   |   | 10999 | Oscar Academy, 1 Oscar Street, ST LEONARDS_NSW_2065   |
|   | 14      | 14 | Miss Molly Muffet |   | 10999 | 6 Grammy Street, ST LEONARDS NSW NSW 2065             |
|   | 1.00    | 45 | 1 1 0             |   | 10000 |                                                       |

9. Select the required address, in this case 6 Grammy Street.

| i. |   |    |    | chalize melon  | 1 |       | озсанисацену, позсанопесь, от сермино о молу 2000   |   |
|----|---|----|----|----------------|---|-------|-----------------------------------------------------|---|
|    | I | 12 | 12 | Mary Contrary  |   | 10999 | 6 Grammy Street, ST LEONARDS NSW_NSW_2065           | • |
|    |   | 13 | 13 | Jack Homer Jnr |   | 10999 | Oscar Academy, 1 Oscar Street, ST LEONARDS NSW 2065 |   |

10. Click the save button.

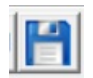

## Update The Main Contact for Owner

11. Double click on the Lot. The Lot card opens to the General tab.

| 👃 Lot Owner - Mary Contrary / Lot 12, Unit 12, Strata Plan 7777 - Read Only Mode |  |        |         |  |  |  |  |
|----------------------------------------------------------------------------------|--|--------|---------|--|--|--|--|
|                                                                                  |  |        |         |  |  |  |  |
| General Agent/Tenant/Leases                                                      |  | Levies | Notices |  |  |  |  |

- 12. Click the edit button
- 13. CLick the edit button on the Main contact for owner box.

|                              | W 16 |
|------------------------------|------|
| Private/Residential Contact: |      |

14. Edit the address as required.

| Post Office address | Г             |               |
|---------------------|---------------|---------------|
| Building name       | Oscar Academy |               |
| Unit/Street no.     | 12/6          |               |
| Street              | Grammy Street |               |
| Town/Suburb         | ST LEONARDS   |               |
| State               | NSW           | Postcode 2065 |
| Country             |               |               |

15. Click Save

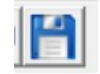

- 16. Then continue with the other Lots, as in steps 6 to 15 above.
- 17. The final result of the example given.

|   | Lots   |          |                          |                      |              |            |                                                     |   |
|---|--------|----------|--------------------------|----------------------|--------------|------------|-----------------------------------------------------|---|
|   | Unit # | Lot #(s) | Owner                    | Position             | Addtl Debtor | Lot Plan # | Address                                             | • |
| ► | 1      | 1        | Johhny Depp              | Member               |              |            | Oscar Academy, 1 Oscar Street, ST LEONARDS NSW 2065 |   |
|   | 2      | 2        | Orlando Bloom            | Chairman             |              |            | Oscar Academy, 1 Oscar Street, ST LEONARDS NSW 2065 |   |
|   | 3      | 3        | Charlize Theron          |                      |              |            | Oscar Academy, 1 Oscar Street, ST LEONARDS NSW 2065 |   |
|   | 4      | 4        | Jude Law                 |                      |              |            | Oscar Academy, 1 Oscar Street, ST LEONARDS NSW 2065 |   |
|   | 5      | 5        | Drew Barrymore           | Member               |              |            | Oscar Academy, 1 Oscar Street, ST LEONARDS NSW 2065 |   |
|   | 6      | 6        | Hugh Jackman             |                      |              |            | Oscar Academy, 1 Oscar Street, ST LEONARDS NSW 2065 |   |
|   | 7      | 7        | Cameron Diaz             | Member               |              |            | Oscar Academy, 1 Oscar Street, ST LEONARDS NSW 2065 |   |
|   | 8      | 8        | Halle Berry              | Secretary, Treasurer |              |            | Oscar Academy, 1 Oscar Street, ST LEONARDS NSW 2065 |   |
|   | 9      | 9        | Subdivided to Plan 10999 |                      | <            |            | Oscar Academy, 1 Oscar Street, ST LEONARDS NSW 2065 |   |
|   | 10     | 10       | Viggo Mortenson          | Member               |              |            | Oscar Academy, 1 Oscar Street, ST LEONARDS NSW 2065 |   |
|   | 11     | 11       | Charlize Theron          |                      |              |            | Oscar Academy, 1 Oscar Street, ST LEONARDS NSW 2065 |   |
|   | 12     | 12       | Mary Contrary            |                      |              | 10999      | 6 Grammy Street, ST LEONARDS NSW NSW 2065           |   |
|   | 13     | 13       | Jack Homer Jnr           |                      |              | 10999      | 6 Grammy Street, ST LEONARDS NSW NSW 2065           |   |
|   | 14     | 14       | Miss Molly Muffet        |                      |              | 10999      | 6 Grammy Street, ST LEONARDS NSW NSW 2065           |   |
|   | 15     | 15       | Jack Spratt              |                      |              | 10999      | 6 Grammy Street, ST LEONARDS NSW NSW 2065           |   |

#### 20/10/2023 7:18 pm AEDT